# Modbus Interface for the SolarEdge TerraMax<sup>™</sup> Inverter -Technical Note

## **Revision History**

#### Version 1.0, May 2024: Initial Version

#### Contents

| Overview                                                                                                    | 2        |
|----------------------------------------------------------------------------------------------------|----------|
| Communication technologies                                                                                                    | 2        |
| SunSpec                                                                                                    | 3        |
| Modbus                                                                                                    | 3        |
| SunSpec support                                                                                                    | 3        |
| Use cases for MODBUS over RS485                                                                                                    | 3        |
| Physical connection                                                                                                    | 3        |
| Single inverter connection<br>Connection to a non-SolarEdge monitoring device only (without connection to the Monitoring platform) | 4<br>4   |
| Connection to a non-SolarEdge monitoring device (with connection to the Monitoring platform)                                       | 4        |
| Use cases for MODBUS over TCP                                                                                                    | 5        |
| Single inverter connection                                                                                                    | 5        |
| Multiple inverter connections                                                                                                    | 5        |
| Connection to a non-SolarEdge monitoring device only (without connection to the SolarEdge Monitoring platform)                     | 5        |
| Connection to a non-SolarEdge monitoring device (with connection to the SolarEdge Monitoring platform)                             | 6        |
| SolarEdge device configuration using SetApp                                                                                        | 7        |
| Modbus over RS485 configuration                                                                                                    | 7        |
| MODBUS over TCP Support<br>MODBUS over TCP configuration                                                                           | 7<br>7   |
| Register mapping monitoring data                                                                                                   | 8        |
| Common model MODBUS register mappings                                                                                              | 8        |
| Inverter Device Status Values                                                                                                    | 9        |
| Inverter model MODBUS register mappings                                                                                            | 9        |
| MODBUS register mappings                                                                                                    | 11       |
| Dynamic power control block                                                                                                    | 11       |
| Enabling dynamic power control mode                                                                                                | 12       |
| Configure enhanced power control<br>Non-volatile memory registers                                                                  | 12<br>12 |
| Volatile memory registers                                                                                                    | 13       |

| VAR (Volt-Amps Reactive) at night block15     |
|-----------------------------------------------|
| Appendix A: Encode and decode examples15      |
| Client request and server response register15 |
| Modbus broadcast                              |
| Read single or multiple register data17       |
| Client request register17                     |
| Server response register17                    |
| Write single register data                    |
| Client request register18                     |
| Write multiple register data18                |
| Client request register19                     |
| Write multiple register data – Big-Endian19   |
| Client request register19                     |
| Abnormal response data19                      |
| Appendix B: Response time information19       |
| Timing definitions                            |
| Timing performance                            |
| Support contact information21                 |

# Overview

SolarEdge inverters supports the transmission of inverter-level monitoring data directly from the inverter to a local non-SolarEdge device using the SunSpec open protocol for interoperability between devices in renewable energy systems. This option can be used alongside the connection to the SolarEdge monitoring server. This document describes the connection method, protocol and configurations needed to implement this feature.

Direct connection to a monitoring device is useful when a network connection is unavailable, when extensive custom data processing is required, or when authorities require direct access to monitoring data.

In many cases, employing the direct connection alongside a SolarEdge Monitoring platform connection is possible- and recommended. Connection to the Monitoring platform enables all the monitoring benefits, primarily:

- Proactive installer maintenance and real-time troubleshooting by SolarEdge support, using the physical mapping available on the Monitoring platform
- Module-level monitoring

# Communication technologies

SolarEdge uses an open, industry-standard communications stack to provide efficient messaging between SolarEdge and third-party devices and applications.

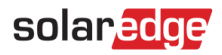

| SunSpec        |  |  |  |  |  |  |
|----------------|--|--|--|--|--|--|
| ModBus         |  |  |  |  |  |  |
| ModBus ModBus  |  |  |  |  |  |  |
| RTU TCP        |  |  |  |  |  |  |
| RS485 Ethernet |  |  |  |  |  |  |

The communications stack components are briefly described below:

## SunSpec

SunSpec is an application-layer communications protocol designed to achieve interoperability between Distributed Energy Resource (DER) components and smart grid applications.

## Modbus

Modbus is a serial communications protocol used to connect data collection terminals to a centralized processing unit. SolarEdge products use Modbus to perform SunSpec messaging over two types of physical or link-layer channels:

- Modbus RTU: Remote Terminal Unit (RTU) Modbus over a serial RS485 connection
- Modbus TCP: Modbus over an Ethernet connection

SolarEdge systems support a single Modbus Leader – either a single Modbus RTU or a single Modbus TCP.

# SunSpec support

The SolarEdge TerraMax inverter is SunSpec-supported and can be configured by SetApp.

# Use cases for MODBUS over RS485

This section describes RS485 options to connect the inverter to a non-SolarEdge monitoring device.

## Physical connection

The connection is performed using an RS485 connector with a twisted pair cable. The transmission mode in SolarEdge inverters is set to RTU (binary).

The COM port default properties are: 115200 bps, 8 data bits, no parity, 1 stop bit, no flow control. Baud rate can be changed between 9600bps to 115200bps (supported from CPU version 2.0549).

The RS485 bus can be configured to support connections to a non-SolarEdge monitoring device. For a Leader-Follower connection between TerraMax SolarEdge inverters, CAN-Bus must be used.

The SolarEdge TerraMax inverter with SetApp configuration has one built-in RS485-1 and one CAN-Bus port. The Lead inverter connects to up to 12 follower inverters, through the CAN-Bus Port.

## Single inverter connection

Use the RS485 bus for connecting to a non-SolarEdge monitoring device. Use the Ethernet connection or any of the optional wireless connection options to connect to the SolarEdge Monitoring platform.

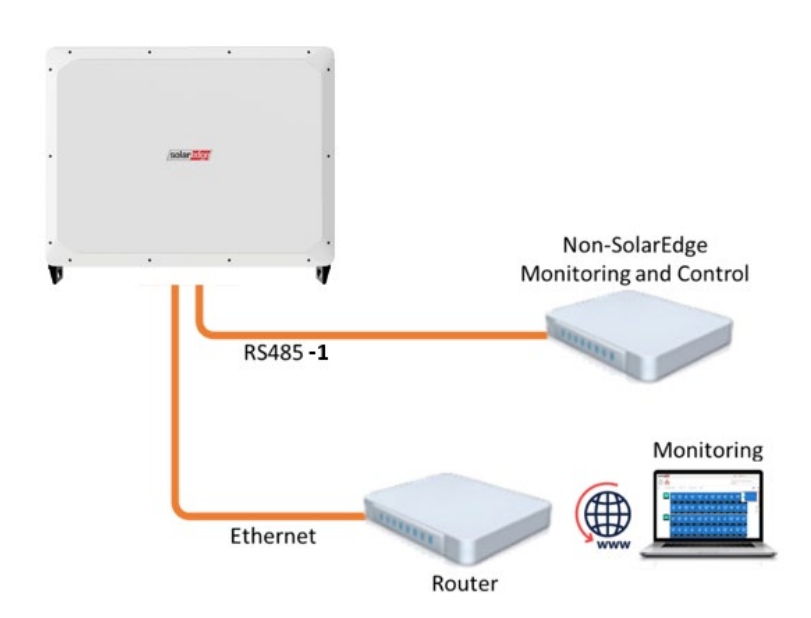

# Connection to a non-SolarEdge monitoring device only (without connection to the Monitoring platform)

Use CAN-bus to connect Followers to the Leader and RS485-1 to connect the Leader to a non-SolarEdge monitoring device.

Every inverter in the CAN-Bus should be configured to a different device ID (MODBUS ID).

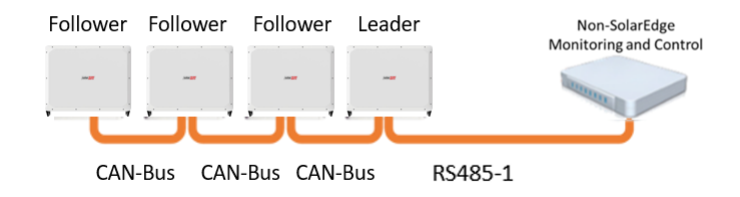

# Connection to a non-SolarEdge monitoring device (with connection to the Monitoring platform)

Use the RS485-1 bus for connection to a non-SolarEdge monitoring device. Every inverter in the Can-Bus should be configured to a different device ID (MODBUS ID). Connect the router to the Leader inverter.

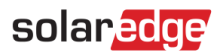

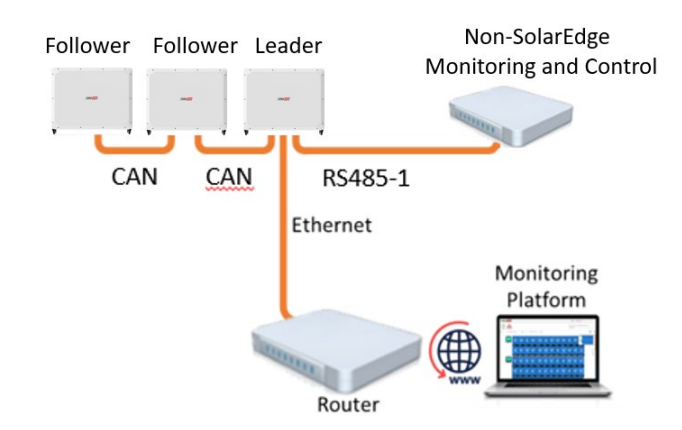

# Use cases for MODBUS over TCP

This section describes MODBUS over TCP options, to connect the inverter to a non-SolarEdge monitoring device.

## Single inverter connection

Use Ethernet for connecting to a non-SolarEdge monitoring device.

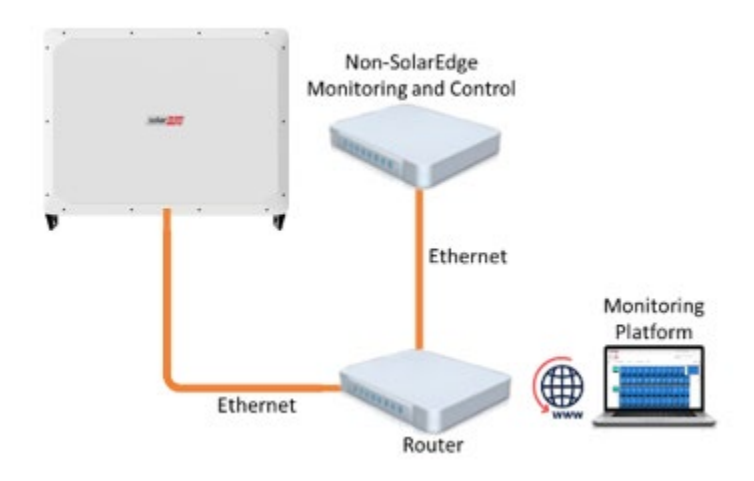

## Multiple inverter connections

Connection to a non-SolarEdge monitoring device only (without connection to the SolarEdge Monitoring platform)

Use Ethernet for connection to a non-SolarEdge monitoring device.

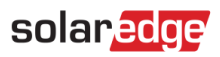

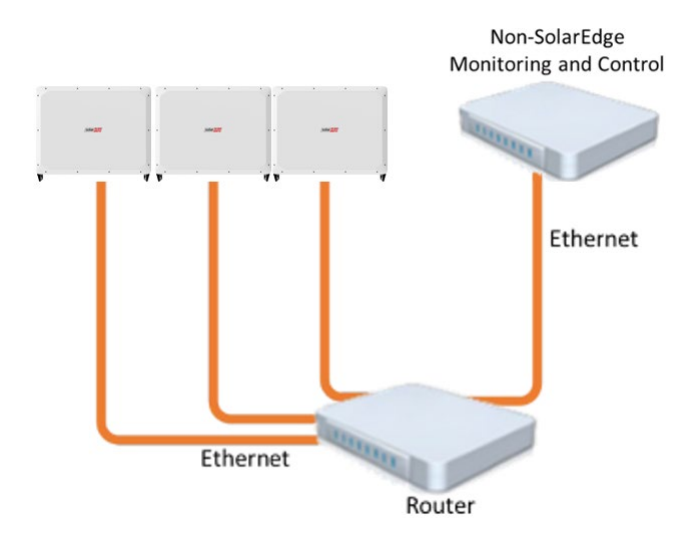

# Connection to a non-SolarEdge monitoring device (with connection to the SolarEdge Monitoring platform)

Use Ethernet for connection to a non-SolarEdge monitoring device.

**Option 1** (direct connection) – Connect each inverter to the Ethernet router via Ethernet cables.

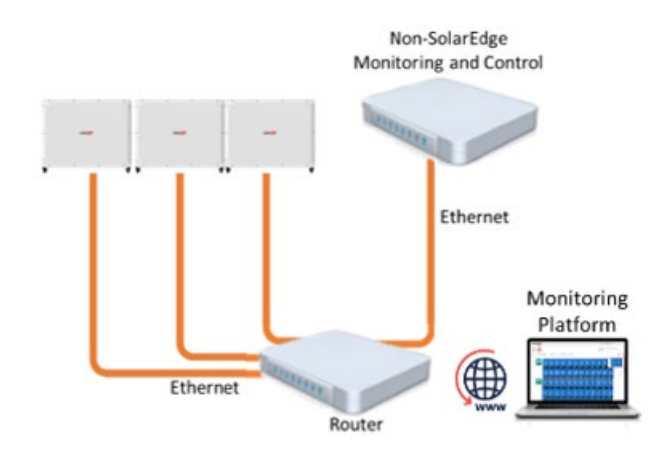

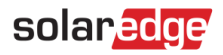

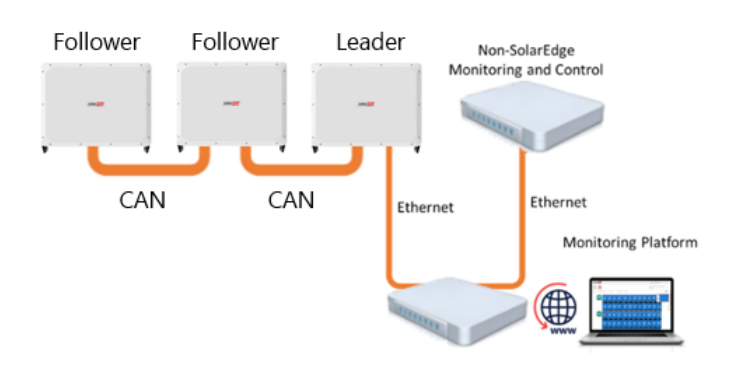

**Option 2** – Connect the Leader only to the Ethernet router via Ethernet cables.

# SolarEdge device configuration using SetApp

This section describes how to configure a SolarEdge device to be monitored by a non-SolarEdge monitoring device using SetApp.

| ••• NOTE |
|----------|
|----------|

The actual SetApp configuration procedures may differ from the ones shown in this document.

To reach the main setup menu, access SetApp and tap Commissioning → Site Communication:

## Modbus over RS485 configuration

To configure the SolarEdge TerraMax Leader inverter:

- 1. Under the Site Communication menu, set the following:
- RS485-1 → Protocol → SunSpec (Non-SE Logger)
- RS485-1 → Device ID, and enter the MODBUS address (a unique value 1...247). This sets the register C\_DeviceAddress.
- 2. If needed, set the baud rate to a preferred value: RS485-1 → Baud rate and enter the rate. The default value is 115200.

# MODBUS over TCP Support

MODBUS/TCP uses the Ethernet media in physical layers to carry the MODBUS message handling structure and can support many devices in one network; it is easier to integrate into the Local Area Network (LAN) of a company.

Here, it is used for remote 3rd party monitoring and control. MODBUS TCP is agnostic of the server connection. It only works over LAN. When configured, MODBUS TCP does not initiate a connection - the server waits for a client to connect. Only one connection is supported.

#### ••• NOTE

The MODBUS TCP function is disabled by default. When enabled, it supports TCP port 1502 by default. The port number can be reconfigured.

### MODBUS over TCP configuration

#### To setup MODBUS TCP:

- 1. Select Site Communication → Modbus TCP → Enable. A new Port menu is added to the screen (the default port is 1502).
- 2. To modify the TCP port, select Port, set the port number and tap Done.
  - ••• NOTE

The default device ID of the inverter connected to the Ethernet is 1.

| • | • | • | NOTE |
|---|---|---|------|
|   |   |   |      |

The TCP server idle time is 2 minutes. To leave the connection open, the request should be made within 2 minutes. The connection can remain open without any MODBUS requests.

# Register mapping monitoring data

This section describes the register mapping for the inverter monitoring data (read-only MODBUS protocol data). SolarEdge inverter mapping for monitoring data is based on the open protocol managed by SunSpec: SunSpec Alliance Interoperability Specification – Inverter Models v1.0. Refer to the\_SunSpec Alliance Interoperability Specification – Common Models (Elements) document for a detailed protocol description.

The register mapping can be downloaded from the SunSpec Alliance web page:

#### http://www.sunspec.org/

SolarEdge inverters supports the following mappings:

- SunSpec module ID 101, 1021 and 103 register mappings
- SolarEdge three-phase TerraMax inverter also supports SunSpec module ID 160 register mappings

## Common model MODBUS register mappings

The base Register Common Block is set to 40001 (MODBUS PLC address [base 1]) or 40000 (MODBUS Protocol Address [base 0]).

All parameters are defined in the SunSpec Common block definition, except for the C\_Options register, which is set to NOT\_IMPLEMENTED.

- C\_Manufacturer is set to SolarEdge
- C\_Model is set to the appropriate inverter model, for example SE5000
- C\_Version contains the CPU software version with leading zeroes, for example 0002.0611
- C\_SerialNumber contains the inverter serial number
- C\_DeviceAddress is the device MODBUS ID

<sup>&</sup>lt;sup>1</sup> Supported only in split-phase configurations (Japanese grid and 240V grid in North America)

| Address     |          |      |                   |                |                                                                                     |  |
|-------------|----------|------|-------------------|----------------|-------------------------------------------------------------------------------------|--|
| (base<br>0) | (base 1) | Size | Name              | Туре           | Description                                                                         |  |
| 40000       | 40001    | 2    | C_SunSpec_ID      | uint32         | Value = "SunS" (0x53756e53).<br>Uniquely identifies this as a SunSpec<br>MODBUS Map |  |
| 40002       | 40003    | 1    | C_SunSpec_DID     | uint16         | Value = 0x0001. Uniquely identifies<br>this as a SunSpec Common Model<br>Block      |  |
| 40003       | 40004    | 1    | C_SunSpec_Length  | uint16         | 65 = Length of block in 16-bit registers                                            |  |
| 40004       | 40005    | 16   | C_Manufacturer    | String(3<br>2) | Value Registered with SunSpec =<br>"SolarEdge "                                     |  |
| 40020       | 40021    | 16   | C_Model           | String(3<br>2) | SolarEdge Specific Value                                                            |  |
| 40044       | 40045    | 8    | C_Version         | String(1<br>6) | SolarEdge Specific Value                                                            |  |
| 40052       | 40053    | 16   | C_SerialNumber 2) |                | SolarEdge Unique Value                                                              |  |
| 40068       | 40069    | 1    | C_DeviceAddress   | uint16         | MODBUS Unit ID                                                                      |  |

## Inverter Device Status Values

The following I\_Status\_\* values are supported:

| Parameter              | Value | Description                           |  |
|------------------------|-------|---------------------------------------|--|
| I_STATUS_OFF           | 1     | Off                                   |  |
| I_STATUS_SLEEPING      | 2     | Sleeping (auto-shutdown) – Night mode |  |
| I_STATUS_STARTING      | 3     | Grid Monitoring/wake-up               |  |
| I_STATUS_MPPT          | 4     | Inverter is ON and producing power    |  |
| I_STATUS_THROTTLED     | 5     | Production (curtailed)                |  |
| I_STATUS_SHUTTING_DOWN | 6     | Shutting down                         |  |
| I_STATUS_FAULT         | 7     | Fault                                 |  |
| I_STATUS_STANDBY       | 8     | Maintenance/setup                     |  |

# Inverter model MODBUS register mappings

The following table lists the supported MODBUS register values. Unsupported values are indicated by the NOT\_IMPLEMENTED value. The base register of the Device Specific block is set to 40070 (MODBUS PLC address [base 1]), or 40069 (MODBUS Protocol Address [base 0]).

- acc32 is a uint32 accumulator that should always increase. Its value is in the range of 0...4294967295.
- Scale Factors: As an alternative to a floating point format, values are represented by Integer values with a signed scale factor applied. The scale factor explicitly shifts the decimal point to left (negative value) or right (positive value).

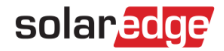

For example, a value "Value" may have an associated value "Value\_SF"

Value = "Value" \* 10^ Value\_SF for example:

- For "Value" = 2071 and "Value\_SF" = -2 Value = 2071\*10^-2 = 20.71
- For "Value" = 2071 and "Value\_SF" = 2 Value = 2071\*10^2 = 207100

| Address  |          | c:   |                                            | -          |                               | Description                                                  |  |
|----------|----------|------|--------------------------------------------|------------|-------------------------------|--------------------------------------------------------------|--|
| (base 0) | (base 1) | Size | Name                                       | Type Units |                               | Description                                                  |  |
| 40069    | 40070    | 1    | C_SunSpec_DID                              | ID uint16  |                               | 101 = single phase<br>102 = split phase<br>103 = three phase |  |
| 40070    | 40071    | 1    | C_SunSpec_Length                           | uint16     | Registers                     | 50 = Length of model<br>block                                |  |
| 40071    | 40072    | 1    | I_AC_Current                               | uint16     | Amps                          | AC Total Current value                                       |  |
| 40072    | 40073    | 1    | I_AC_CurrentA                              | uint16     | Amps                          | AC Phase A Current value                                     |  |
| 40073    | 40074    | 1    | I_AC_CurrentB                              | uint16     | Amps                          | AC Phase B Current value                                     |  |
| 40074    | 40075    | 1    | I_AC_CurrentC                              | uint16     | Amps                          | AC Phase C Current value                                     |  |
| 40075    | 40076    | 1    | I_AC_Current_SF                            | int16      |                               | AC Current scale factor                                      |  |
| 40076    | 40077    | 1    | I_AC_VoltageAB                             | uint16     | Volts                         | AC Voltage Phase AB value                                    |  |
| 40077    | 40078    | 1    | I_AC_VoltageBC                             | uint16     | Volts                         | AC Voltage Phase BC value                                    |  |
| 40078    | 40079    | 1    | I_AC_VoltageCA                             | uint16     | Volts                         | AC Voltage Phase CA<br>value                                 |  |
| 40079    | 40080    | 1    | I_AC_VoltageAN 1                           | uint16     | Volts                         | AC Voltage Phase A to N value                                |  |
| 40080    | 40081    | 1    | I_AC_VoltageBN 1 uint16 Volts AC           |            | AC Voltage Phase B to N value |                                                              |  |
| 40081    | 40082    | 1    | I_AC_VoltageCN 1 uint16 Volts AC V<br>valu |            | AC Voltage Phase C to N value |                                                              |  |
| 40082    | 40083    | 1    | I_AC_Voltage_SF                            | int16      |                               | AC Voltage scale factor                                      |  |
| 40083    | 40084    | 1    | I_AC_Power                                 | int16      | Watts                         | AC Power value                                               |  |
| 40084    | 40085    | 1    | I_AC_Power_SF                              | int16      |                               | AC Power scale factor                                        |  |
| 40085    | 40086    | 1    | I_AC_Frequency                             | uint16     | Hertz                         | AC Frequency value                                           |  |
| 40086    | 40087    | 1    | I_AC_Frequency_SF                          | int16      |                               | Scale factor                                                 |  |
| 40087    | 40088    | 1    | I_AC_VA                                    | int16      | VA                            | Apparent Power                                               |  |
| 40088    | 40089    | 1    | I_AC_VA_SF                                 | int16      |                               | Scale factor                                                 |  |
| 40089    | 40090    | 1    | I_AC_VAR                                   | int16      | VAR                           | Reactive Power                                               |  |
| 40090    | 40091    | 1    | I_AC_VAR_SF                                | int16      |                               | Scale factor                                                 |  |

<sup>1</sup> Supported only in split-phase configurations (Japanese grid and 240V grid in North America).

| Address  |          | Cinc |                       |                           | Description |                                                                                                    |  |
|----------|----------|------|-----------------------|---------------------------|-------------|----------------------------------------------------------------------------------------------------|--|
| (base 0) | (base 1) | Size | Name                  | Туре                      | Units       | Description                                                                                                    |  |
| 40091    | 40092    | 1    | I_AC_PF               | int16                     | %           | Power Factor                                                                                                    |  |
| 40092    | 40093    | 1    | I_AC_PF_SF            | int16                     |             | Scale factor                                                                                                    |  |
| 40093    | 40094    | 2    | I_AC_Energy_WH        | acc32                     | WattHours   | AC Lifetime Energy<br>production                                                                                                    |  |
| 40095    | 40096    | 1    | I_AC_Energy_WH_<br>SF | uint16                    |             | Scale factor                                                                                                    |  |
| 40096    | 40097    | 1    | I_DC_Current          | uint16                    | Amps        | DC Current value                                                                                                    |  |
| 40097    | 40098    | 1    | I_DC_Current_SF       | I_DC_Current_SF int16     |             | Scale factor                                                                                                    |  |
| 40098    | 40099    | 1    | I_DC_Voltage          | I_DC_Voltage uint16 Volts |             | DC Voltage value                                                                                                    |  |
| 40099    | 40100    | 1    | I_DC_Voltage_SF       | I_DC_Voltage_SF int16     |             | Scale factor                                                                                                    |  |
| 40100    | 40101    | 1    | I_DC_Power            | I_DC_Power int16 W        |             | DC Power value                                                                                                    |  |
| 40101    | 40102    | 1    | I_DC_Power_SF         | I_DC_Power_SF int16       |             | Scale factor                                                                                                    |  |
| 40103    | 40104    | 1    | I_Temp_Sink           | int16                     | Degrees C   | Heat Sink Temperature                                                                                                    |  |
| 40106    | 40107    | 1    | I_Temp_SF             | int16                     |             | Scale factor                                                                                                    |  |
| 40107    | 40108    | 1    | I_Status              | uint16                    |             | Operating State                                                                                                    |  |
| 40108    | 40109    | 1    | I_Status_Vendor       | uint16                    |             | Vendor-defined operating<br>state and error codes. For<br>error description,<br>meaning and<br>troubleshooting, refer to<br>Troubleshooting Alerts. |  |

# **MODBUS** register mappings

### Dynamic power control block

The base register of the dynamic-commands block is set to 0xF300:

- Enable Dynamic Power Control on address 0xF300 is disabled (set to 0) by default and should be enabled (set to 1) for dynamic power control functionality.
- **Max Active Power** is the inverter-rated active power. This is a read-only register.

All other settings described for the enhanced dynamic power control block are related to these ratings.

| Address | Size | R/W | Name                            | Туре    | Value Range     | Units |
|---------|------|-----|---------------------------------|---------|-----------------|-------|
| F300    | 1    | R/W | Enable Dynamic<br>Power Control | Uint16  | 0 or 1          | N/A   |
| F304    | 2    | R   | Max Active Power                | Float32 | Inverter rating | W     |

# Enabling dynamic power control mode

#### To enable dynamic power control:

- 1. Set the following:
  - Set AdvancedPwrControlEn on address 0xF142 to 1 (enable). It is 0 (disabled) by default.
  - Set **ReactivePwrConfig** on address 0xF104 to 4 for either Q or CosPhi control. The default value is 0 (Fixed CosPhi mode).

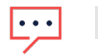

NOTE

If registers are set to the correct value, do not rewrite them.

- 2. Issue a **Commit Power Control Settings** command on address 0xF100 (set to 1) to put the settings into effect. This command stops production and restarts the inverter.
- 3. Initialize the enhanced power control settings on addresses 0xF308–0xF320.
- 4. Enable Dynamic Power Control (set to 1). It is 0 (disabled) by default.

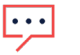

#### • NOTE

Dynamic Power Control should be enabled only after the initialization of the enhanced power control operation in the previous step.

Configurations of this map can also be changed dynamically.

### Configure enhanced power control

To configure the enhanced power control, use the following registers:

#### Non-volatile memory registers

The following registers maintain their value following an inverter restart:

- *Active/Reactive Preference* sets the priority between active and reactive power.
  - When set to 1, active power has higher priority than reactive power: The inverter attempts to reach the active power limit first and then attempts to comply with the reactive power limits.
  - When set to 0, reactive power has higher priority than reactive power.
- **CosPhi/Q Preference** sets whether the reactive power is controlled by CosPhi or by Q:
  - When set to 1, the reactive power is controlled by Q.
  - When set to 0, the reactive power is controlled by CosPhi.
- **Active Power Limit** sets the limits for the dynamic active power control.
- Command Timeout sets the timeout interval for dynamic commands. If the inverter doesn't receive one of the dynamic commands within this time frame, it will revert to the fallback settings described in the bullets below. The controller command interval must be at least Command Timeout interval / 2.
- **Fall-back Active Power Limit** sets the fallback limit for the dynamic active power control.
- **Fall-back Reactive Power Limit** sets the fallback limit for the dynamic reactive power control.

- **Fall-back CosPhi** sets the fallback limit for the dynamic CosPhi control.
- Active Power Ramp-up Rate controls the ramp-up rate of the dynamic active power change. It is set as the percentage per minute of the inverter's active power limit register setting. A value of -1 indicates that the ramp-up is disabled and that the change is immediate.
- Active Power Ramp-down Rate controls the ramp-down rate of the dynamic active power change. It is set as the percentage per minute of the inverter's active power limit register setting. A value of -1 indicates that the ramp-down is disabled and that the change is immediate.
- Reactive Power Ramp-up Rate controls the ramp-up rate of the dynamic reactive power change. It is set as the percentage per minute of the inverter's reactive power limit register setting. A value of -1 indicates that the ramp-up is disabled and that the change is immediate.
- Reactive Power Ramp-down Rate controls the ramp-down rate of the dynamic reactive power change. It is set as the percentage per minute of the inverter's reactive power limit register setting. A value of -1 indicates that the ramp-down is disabled and that the change is immediate.
- Phi Change Rate controls the change rate of the dynamic angle change. It is set in radians per minute.

| Address | Size | R/W | Name                             | Туре    | Value<br>Range  | Units       |
|---------|------|-----|----------------------------------|---------|-----------------|-------------|
| F308    | 1    | R/W | Active/Reactive Preference       | Uint16  | 0 or 1          | N/A         |
| F309    | 1    | R/W | CosPhi/Q Preference              | Uint16  | 0 or 1          | N/A         |
| F310    | 2    | R/W | Command Timeout                  | Uint32  | 0-65535         | Sec         |
| F312    | 2    | R/W | Fall-back Active Power Limit     | Float32 | 0-100           | %           |
| F314    | 2    | R/W | Fall-back Reactive Power Limit   | Float32 | -100 to<br>+100 | %           |
| F316    | 2    | R/W | Fall-back CosPhi                 | Float32 | -1 to 1         | N/A         |
| F318    | 2    | R/W | Active Power Ramp-up Rate        | Float32 | -1*, 0-100      | %/min       |
| F31A    | 2    | R/W | Active Power Ramp-down Rate      | Float32 | -1*, 0-100      | %/min       |
| F31C    | 2    | R/W | Reactive Power Ramp-up Rate      | Float32 | -1*, 0-100      | %/min       |
| F31E    | 2    | R/W | Reactive Power Ramp-down<br>Rate | Float32 | -1*, 0-100      | %/min       |
| F320    | 2    | R/W | Phi Change Rate                  | Float32 | 0 - pi          | rad/mi<br>n |

The properties of the registers described above are detailed in the table below.

#### Volatile memory registers

The following registers DO NOT maintain their value following an inverter restart and must be re-configured after the inverter restarts.

Dynamic Active Power Limit controls the active power limit of the inverter dynamically. It is set as the percentage of the Active Power Limit register setting. The dynamic active power limit can be sent in Modbus broadcast. In broadcast mode, the leader inverter sends a request to all followers. No response is returned.

The Modbus address space consists of 256 addresses:

| 0                 | From 1 to 247                             | From 248 to 255 |
|-------------------|-------------------------------------------|-----------------|
| Broadcast address | Individual follower inverter<br>addresses | Reserved        |

- Dynamic Reactive Power Limit: This register dynamically controls the reactive power limit of the inverter. It is set as the percentage of the Reactive Power Limit register setting.
- Dynamic Cos Phi Limit controls the CosPhi of the inverter dynamically. The sign of CosPhi determines the sign of the expected reactive power.

| Address | Size | R/W | Name                            | Туре    | Value<br>Range  | Units |
|---------|------|-----|---------------------------------|---------|-----------------|-------|
| F322    | 2    | R/W | Dynamic Active Power<br>Limit   | Float32 | 0-100           | %     |
| F324    | 2    | R/W | Dynamic Reactive<br>Power Limit | Float32 | -100 to<br>+100 | %     |
| F326    | 2    | R/W | Dynamic CosPhi Limit            | Float32 | -1 to 1         | N/A   |

When accessing the registers, note the following:

- Each register contains two bytes in big-endian order (MSB-LSB).
- Each 32-bit value spans over two registers in the little-endian word order (LSB-MSB).
  - If the controller does not support the little-endian word order, another map using the big-endian word order correlating to this one exists at an offset of 0x800 from this map.
  - The two registers must be written together using Modbus function 16.

The following table summarizes all the registers mentioned above, in order of address:

| Address | Size | R/W | Name                           | Туре    | Value Range        | Units |
|---------|------|-----|--------------------------------|---------|--------------------|-------|
| F300    | 1    | R/W | Enable Dynamic Power Control   | Uint16  | 0 or 1             | N/A   |
| F304    | 2    | R   | Max Active Power               | Float32 | Inverter<br>rating | W     |
| F308    | 1    | R/W | Active/Reactive Preference     | Uint16  | 0 or 1             | N/A   |
| F309    | 1    | R/W | CosPhi/Q Preference            | Uint16  | 0 or 1             | N/A   |
| F310    | 2    | R/W | Command Timeout                | Uint32  | 0-65535            | Sec   |
| F312    | 2    | R/W | Fall-back Active Power Limit   | Float32 | 0-100              | %     |
| F314    | 2    | R/W | Fall-back Reactive Power Limit | Float32 | -100 to +100       | %     |
| F316    | 2    | R/W | Fall-back CosPhi               | Float32 | -1 to 1            | N/A   |
| F318    | 2    | R/W | Active Power Ramp-up Rate      | Float32 | -1*, 0-100         | %/min |
| F31A    | 2    | R/W | Active Power Ramp-down Rate    | Float32 | -1*, 0-100         | %/min |

| Address | Size | R/W | Name                             | Туре    | Value Range  | Units       |
|---------|------|-----|----------------------------------|---------|--------------|-------------|
| F31C    | 2    | R/W | Reactive Power Ramp-up Rate      | Float32 | -1*, 0-100   | %/min       |
| F31E    | 2    | R/W | Reactive Power Ramp-down<br>Rate | Float32 | -1*, 0-100   | %/min       |
| F320    | 2    | R/W | Phi Change Rate                  | Float32 | 0-pi         | rad/mi<br>n |
| F322    | 2    | R/W | Dynamic Active Power Limit       | Float32 | 0-100        | %           |
| F324    | 2    | R/W | Dynamic Reactive Power Limit     | Float32 | -100 to +100 | %           |
| F326    | 2    | R/W | Dynamic CosPhi Limit             | Float32 | -1 to 1      | N/A         |

## VAR (Volt-Amps Reactive) at night block

This block is used to configure reactive power during nighttime hours.

The complete list of VAR at Night registers appears in the following table:

| Address | Name                                                                                                    | Size | Туре  | R/W | Range                                            | Units |
|---------|----------------------------------------------------------------------------------------------------|------|-------|-----|--------------------------------------------------|-------|
| F1E8    | VarAtNightConfig (VAR at Night mode)                                                                                      | 1    | Int16 | R/W | <ul><li>0: Disabled</li><li>1: Enabled</li></ul> |       |
| F1E9    | FixedReactPwrAtNight (Q value)                                                                                            | 2    | Float | R/W | MIN_FLOAT to<br>MAX_FLOAT                        | KVAR  |
|         | The KVAR value should be set to<br>within ±60% of the kW value printed<br>on the inverter nameplate.                      |      |       |     |                                                  |       |
|         | For example, if "100 kW" is printed<br>on the inverter, then the value<br>should be set between -60 KVAR<br>and +60 KVAR. |      |       |     |                                                  |       |

# Appendix A: Encode and decode examples

This appendix describes how to create Modbus commands to communicate with SolarEdge devices and read their response.

## Client request and server response register

To create a Modbus command to communicate with SolarEdge devices, use the following fields to structure and parse your command:

| Field                              | Description                                                | Range<br>(Hexadecimal) |
|------------------------------------|------------------------------------------------------------|------------------------|
| Transaction processing identifiers | Client identifier. The user cannot change this parameter.  | XXXX                   |
| Length of the following fields     | sizeof (modbusID) + SizeOf(functionCode) +<br>SizeOf(Data) | 0x0000                 |
| Modbus ID                          | Identifies a device in a network                           | 0x00                   |

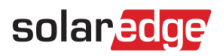

| Function code | Executes commands from the leader device to follower devices                                                                      | 0x00     |
|---------------|----------------------------------------------------------------------------------------------------|----------|
|               | Main functions:                                                                                                    |          |
|               | <ul> <li>0x03 – Read holding register</li> <li>0x06 – Preset single register</li> <li>0x10 – Preset multiple registers</li> </ul> |          |
| Data          | Numerical value                                                                                                    | 0x000000 |

#### •• NOTE

- When Modbus connection is over UDP, the Server Response Register has two extra bytes for CRC.
- When encoding the registers, note the following:
  - Some commands require two registers. You must write the two registers together using Modbus function 16.
  - Each register contains two bytes in Big-Endian order from the most significant byte to the least significant byte (MSB-LSB).
  - Each 32-bit value spans over two registers in the Little-Endian word order from the least significant byte to the most significant byte (MSB-LSB).
  - If the controller does not support the Little-Endian word order, there is another linked map using the Big-Endian word order at an offset of 0x800.

### Modbus broadcast

Modbus Broadcast Write command sends data to all devices on the bus; the client does not receive a response.

#### For example:

Broadcast write 1 to address 0xF300 in all followers.

| Field                              | Description                                                                  | Range<br>(Hexadecimal)                                                   |
|------------------------------------|------------------------------------------------------------------------------|--------------------------------------------------------------------------|
| Transaction processing identifiers | Client identifier. The user cannot change this parameter.                    | XXXX                                                                     |
| Length of the following fields     | (sizeof(modbusID) = 1 + SizeOf(functionCode) = 1 +<br>SizeOf(Data) = 4) = 06 | 0x06                                                                     |
| Modbus ID                          | Identifies a device in a network.                                            | 0x00                                                                     |
| Function code                      | Preset single register                                                       | 0x06                                                                     |
| Data                               | Numerical values                                                             | F3 00 00 01 (F300<br>address of starting<br>point, with<br>additional 1) |

#### Client request register

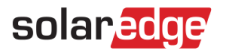

## Read single or multiple register data

Create a Read command of Single or Multiple Register Data to read data from the inverter using Modbus.

#### For example:

From Inverter with Modbus ID 1 requested to read Dynamic Reactive Power Limit Float) two registers: 0xF324, 0xF325.

#### Client request register

Use the following fields to structure your command:

| Field                              | Description                                                                   | Range<br>(Hexadecimal)                                                   |
|------------------------------------|-------------------------------------------------------------------------------|--------------------------------------------------------------------------|
| Transaction processing identifiers | Client identifier. The user cannot change this parameter.                     | XXXX                                                                     |
| Length of the following fields     | (sizeof (modbusID) = 1 + SizeOf(functionCode) = 1 +<br>SizeOf(Data) = 4) = 06 | 0x06                                                                     |
| Modbus ID                          | Identifies a device in a network                                              | 0x01                                                                     |
| Function code                      | Read holding register                                                         | 0x03                                                                     |
| Data                               | Numerical values                                                              | F3 24 00 01 (F324<br>address of starting<br>point, with<br>additional 1) |

#### Server response register

Use the following fields to parse your command:

| Field                              | Description                                                                  | Range<br>(Hexadecimal)                                                                                      |
|------------------------------------|------------------------------------------------------------------------------|----------------------------------------------------------------------------------------------------|
| Transaction processing identifiers | Client identifier. The user cannot change this parameter.                    | XXXX                                                                                                    |
| Length of the following fields     | (sizeof(modbusID) = 1 + SizeOf(functionCode) = 1 +<br>SizeOf(Data) = 5) = 07 | 0x07                                                                                                    |
| Modbus ID                          | Identifies a device in a network                                             | 0x01                                                                                                    |
| Function code                      | Read holding register                                                        | 0x03                                                                                                    |
| Data                               | Numerical values                                                             | 04 00 00 00 32<br>(04 is the data<br>length – 00 32<br>response for<br>F324, 00 00<br>response for<br>F325) |

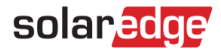

## Write single register data

Modbus Write command sends data to a single register. The server sends a response after it finishes processing the command.

To perform the Write command, enable the Dynamic Power Control Mode. The following is an example of writing to a single register:

Inverter with Modbus ID 1, Enable dynamic Power control. Write 1 to F300.

#### Client request register

Use the following fields to structure your command:

| Field                              | Description                                                                  | Range<br>(Hexadecimal)              |
|------------------------------------|------------------------------------------------------------------------------|-------------------------------------|
| Transaction processing identifiers | Client identifier. The user cannot change this parameter.                    | XXXX                                |
| Length of the following fields     | (sizeof(modbusID) = 1 + SizeOf(functionCode) = 1<br>+ SizeOf(Data) = 4) = 06 | 0x06                                |
| Modbus ID                          | Identifies a device in a network                                             | 0x01                                |
| Function code                      | Preset single rigester                                                       | 0x06                                |
| Data                               | Numerical values                                                             | 0xF3 00 00 01. (write 1<br>to F300) |

#### For example:

Write 600ms to Q filter time in register D21E.

Use the following fields to structure your command:

| Field                              | Description                                                                  | Range<br>(Hexadecimal)                                    |
|------------------------------------|------------------------------------------------------------------------------|-----------------------------------------------------------|
| Transaction processing identifiers | Client identifier. The user cannot change this parameter.                    | XXXX                                                      |
| Length of the following fields     | (sizeof(modbusID) = 1 + SizeOf(functionCode) = 1<br>+ SizeOf(Data) = 4) = 06 | 0x06                                                      |
| Modbus ID                          | Identifies a device in a network                                             | 0x01                                                      |
| Function code                      | Preset multiple rigester                                                     | 0x10                                                      |
| Data                               | Numerical values                                                             | 0xD2 1E 00 02 04 00<br>00 02 58. (write 600 to<br>0xD21E) |

#### Write multiple register data

Modbus Write command sends to a range of registers. The server sends a response after it finishes processing the command.

#### For example:

Inverter with Modbus ID 1, Set Dynamic Reactive Power Limit to 100. Write 0x64 to F324.

#### Client request register

Use the following fields to structure your command:

| Field                              | Description                                                                  | Range (Hexadecimal) |
|------------------------------------|------------------------------------------------------------------------------|---------------------|
| Transaction processing identifiers | Client identifier. The user cannot change this parameter.                    | XXXX                |
| Length of the following fields     | (sizeof(modbusID) = 1 + SizeOf(functionCode) =<br>1 + SizeOf(Data) = 4) = 08 | 0x08                |
| Modbus ID                          | Identifies a device in a network                                             | 0x01                |
| Function code                      | Preset multiple registers = 0x10                                             | 0X10                |
| Data                               | Numerical values                                                             | F3 24 00 00 00 64   |

## Write multiple register data – Big-Endian

Similar to the previous example, to use a big-endian notation, add an offset of 0x800 to the register address.

#### For example:

Inverter with Modbus ID 1, Set Dynamic Reactive Power Limit to 100. Write 0x64 FB24.

#### Client request register

Use the following fields to structure your command:

| Field                                          | Description                                                                  | Range (Hexadecimal) |
|------------------------------------------------|------------------------------------------------------------------------------|---------------------|
| Transaction processing identifiers             | Client identifier. The user cannot change this parameter.                    | XXXX                |
| Length of the following fields                 | (sizeof(modbusID) = 1 + SizeOf(functionCode) =<br>1 + SizeOf(Data) = 4) = 08 | 0x08                |
| Modbus ID                                      | Identifies a device in a network                                             | 0x01                |
| Function code Preset multiple registers = 0x10 |                                                                              | 0X10                |
| Data                                           | Numerical values                                                             | FB 24 64 00 00 00   |

### Abnormal response data

If you input abnormal data in the Modbus, the leader/follower device returns the following errors and messages:

| Error                               | Message                        |
|-------------------------------------|--------------------------------|
| Wrong address in Read/Write command | Illegal data address           |
| Incorrect value                     | Follower/leader device failure |

# ••• NOTE

The adjustable parameters in Modbus registers are intended for long-term storage. Periodic changes in this parameter may damage the flash memory.

# Appendix B: Response time information

This appendix displays typical and max data processing and the reaction time of the Modbus

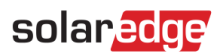

interface.

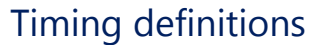

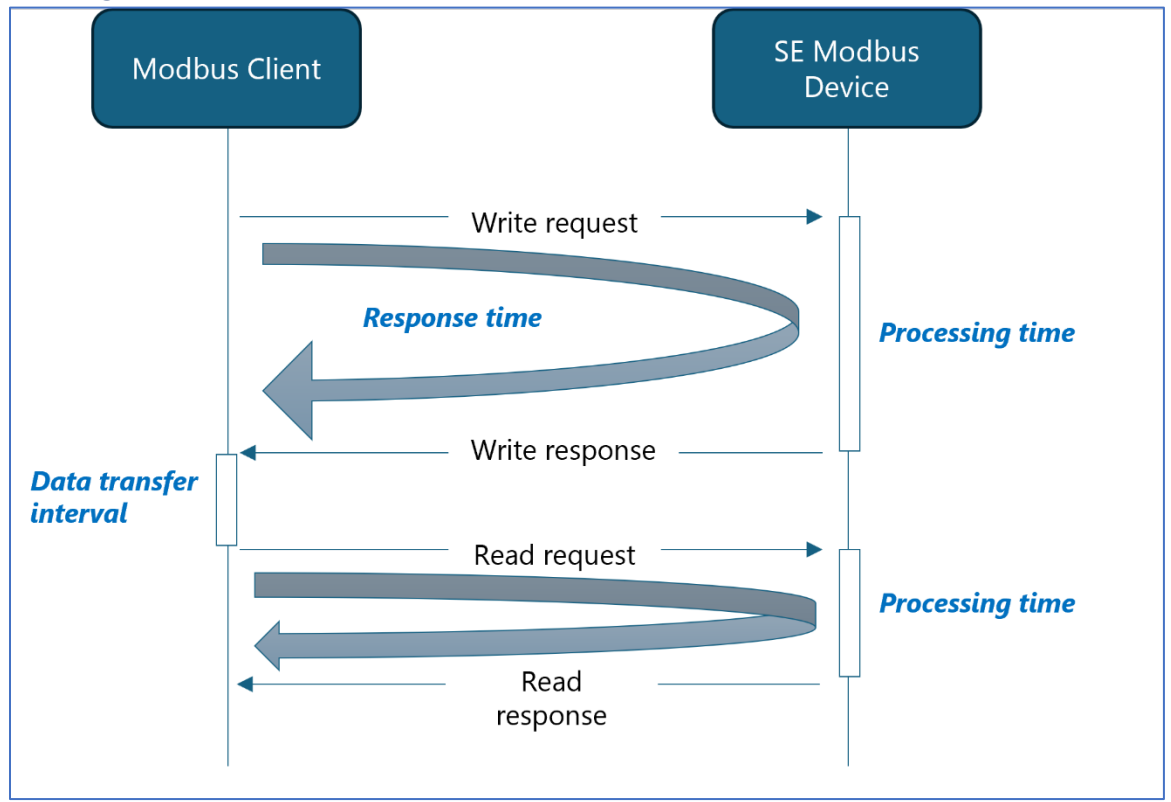

| Type of Time           | Definition                                                            |  |  |
|------------------------|-----------------------------------------------------------------------|--|--|
| Processing time of     | This is the time required by SolarEdge products to process the        |  |  |
| setpoint               | incoming setpoint Modbus command.                                     |  |  |
| Reaction time of       | This is the time between the changing of the setpoint until it comes  |  |  |
| setpoint               | into effect.                                                          |  |  |
| Response time          | The is the time between the query and its acknowledgment.             |  |  |
| Data transfer interval | For system stability, this is the time separation period between data |  |  |
|                        | transfers.                                                            |  |  |

## Timing performance

| Command type | Timing Definitions                       |                    | Time [s]             |
|--------------|------------------------------------------|--------------------|----------------------|
| Read         | Response time (includes Processing time) |                    | < 0.5 s              |
| Write        | Response time (includes Processing time) |                    | < 0.5 s              |
|              | Reaction time of                         | Active Power (P)   | < 1 s                |
|              | setpoint (dynamic)                       | Reactive Power (Q) | < 4 s                |
|              | Commit                                   |                    | < 1.5 s <sup>1</sup> |

| Timing Definitions     | time [s] |
|------------------------|----------|
| Data transfer interval | < 0.1 s  |

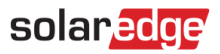

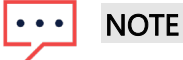

- Changing the number of follower devices, or performing single/multiple read/write commands has a minor effect on response time.
- Adding a Communication Commercial Gateway (CCG) as an interface may cause longer response times.

To optimize the reaction time, set the following register in the table below to 600ms. This also requires a commit command:

| Address  |          | Name        | Size | Туре   | Units |
|----------|----------|-------------|------|--------|-------|
| (base 0) | (base 1) |             |      |        |       |
| D21E     | D21F     | QFilterTime | 2    | uint32 | ms    |

<sup>1</sup>Static write command needs to be followed by a commit. This may cause a longer response time.

# Support contact information

If you have technical problems concerning SolarEdge products, please contact us:

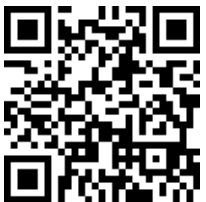

#### https://www.solaredge.com/service/support

Before contacting us, please make sure you have the following information at hand:

- The model and serial number of the product in question.
- The error indicated on the product SetApp mobile application LCD screen or on the Monitoring platform or by the LEDs, if there is such an indication.
- The system configuration information, including the type and number of modules connected and the number and length of strings.
- The communication method to the SolarEdge server if the site is connected.
- *The product's software version as it appears in the ID status screen.*